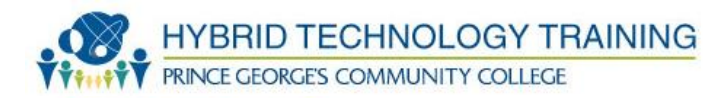

# HARDWARE FUNDAMENTALS AND INSTALLATION 2

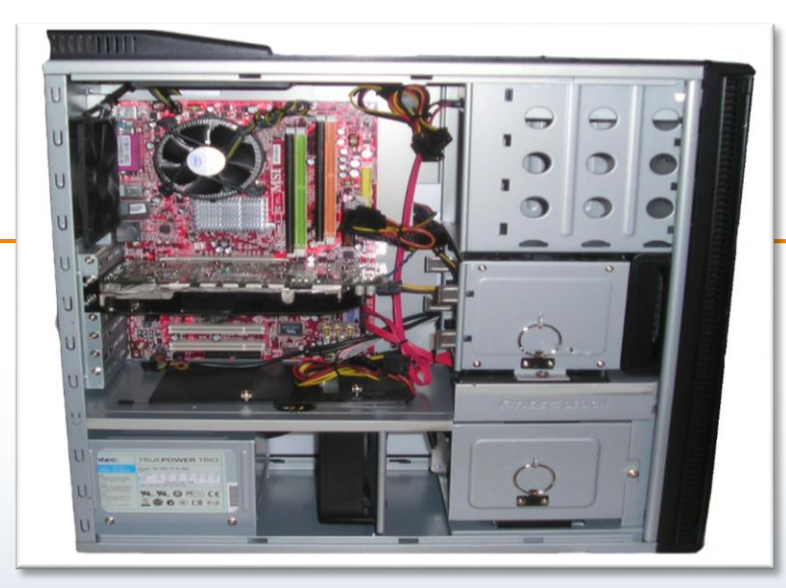

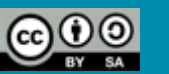

#### Outline

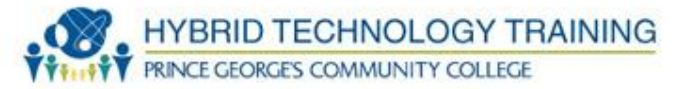

- BIOS
  - Configuration
  - Security
  - Monitoring
- BIOS CMOS RAM Battery
- POST
- Configure BIOS
- Peripheral Component Interface (PCI)
  - Mini PCI
  - PCI- Extended (PCI-X)
  - PCI Express (PCI-e)
- Accelerated Graphics Port
- CNR

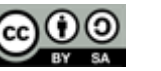

#### Outline

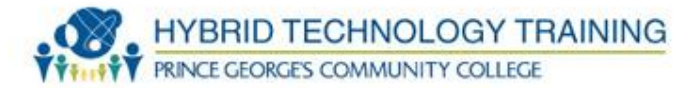

- Expansion Cards
  - Sound Cards
  - Audio Connectors
  - Video Cards
  - Network Interface Cards
  - Serial Port Cards
  - Parallel Port Cards
  - USB Cards
  - Firewire Cards
  - Memory Card Reader Cards
  - Modem Cards
  - Wireless Cellular Cards
  - Riser Cards

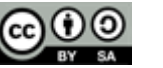

3

#### Outline

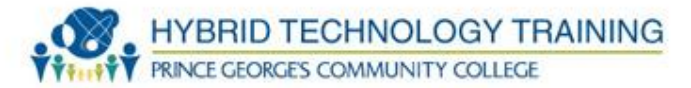

- Expansion Card Installation
- Device Manager Configuration
- Expansion Card Removal
- Display Devices
  - Selection
  - Adjust Output
  - Installation
- Multimedia Configuration
  - Windows 7
  - Windows XP
- Wireless Bluetooth
- Wireless IrDA

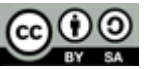

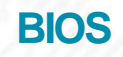

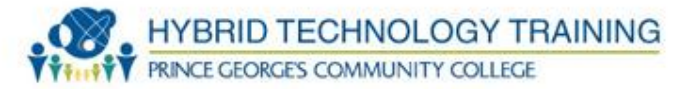

- Basic Input Output System
- Software stored in a ROM
- Settings stored in BIOS RAM Memory
- Sets hardware configuration, settings, environment
- Every computer has a system BIOS

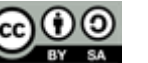

- During BIOS initialization press a predefined key which can vary by manufacturer (usually F2, F8)
- Can configure date, time, enable/disable specific devices such as hard drive controllers, I/O hardware, hardware virtualization, clock speeds, etc.

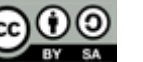

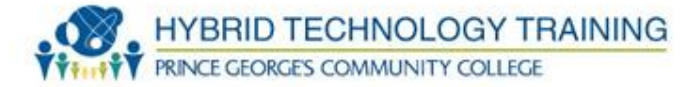

| CMOS Setup Utility - Copyright        | (C) 1984–1999 Award Software |
|---------------------------------------|------------------------------|
| ► Standard CMOS Features              | ► Frequency/Voltage Control  |
| ► Advanced BIOS Features              | Load Fail-Safe Defaults      |
| ► Advanced Chipset Features           | Load Optimized Defaults      |
| ► Integrated Peripherials             | Set Supervisor Password      |
| ▶ Power Management Setup              | Set User Password            |
| ► PnP/PCI Configurations              | Save & Exit Setup            |
| ► PC Health Status                    | Exit Without Saving          |
| Esc : Quit<br>F10 : Save & Exit Setup | ↑↓→← :Select Item            |
| Timo Dato Harr                        | l Disk Tump                  |

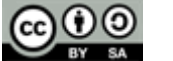

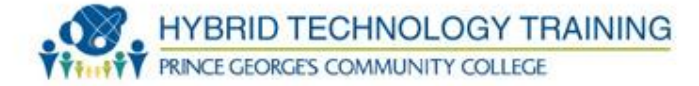

- Access to BIOS configuration can be password protected
- HD can be encrypted
- Trusted Platform Module (TPM) "chip" cryptographic coprocessor that stores keys, hardware and platform authentication, digital rights management, and software licensee
- BIOS Lo-Jack after-market tracking system

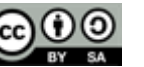

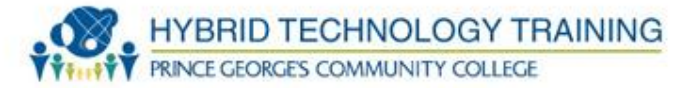

- Temperature and Fan Speed CPU, Motherboard, HD, GPU, etc.
- Intrusion Detection
- Voltage Motherboard, CPU, GPU
- Clock time
- Bus Speeds

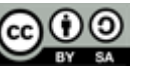

- BIOS setting stored in BIOS/CMOS (Complementary Metal Oxide Semiconductor) RAM.
- Flat cell lithium ion battery provides power to RAM to retain BIOS settings.
- If BIOS setting reset after every power off, usually the battery needs to be replaced.

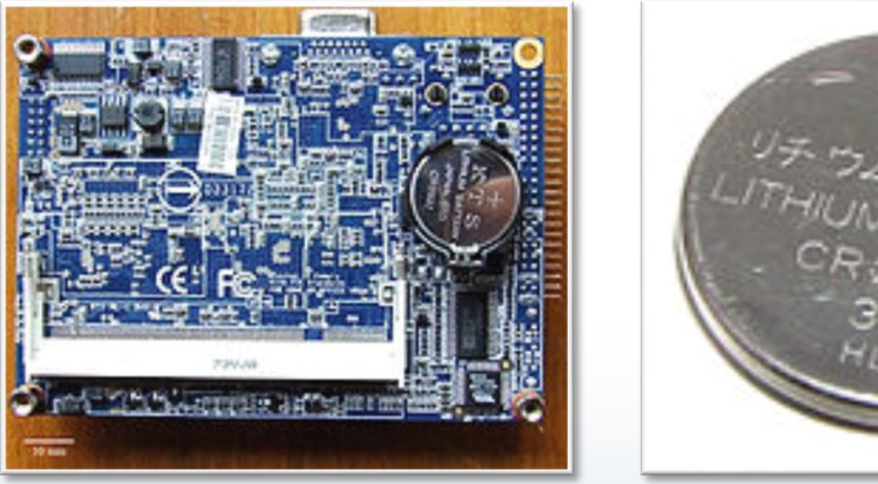

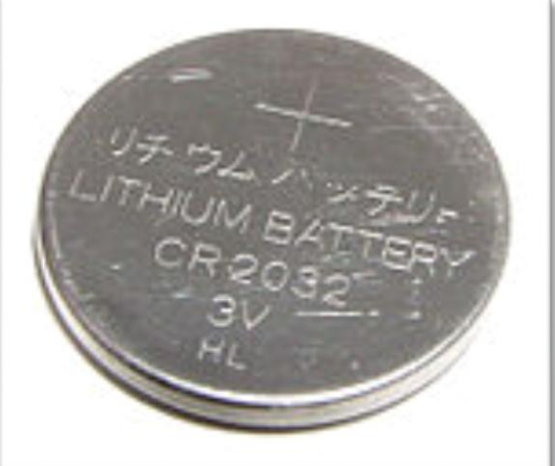

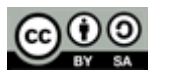

HYBRID TECHNOLOGY TRAINING

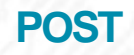

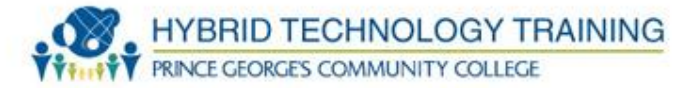

- Power On Self Test
- Built in test
- Run every boot cycle
- Checks: power, CPU, BIOS, BIOS memory, RAM, I/O bus, I/O controller
- Actual process, beeps, and error notifications vary from manufacturer to manufacturer

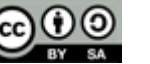

- Screens, options, keys, and interface vary by manufacturer and BIOS version
- General: motherboard and BIOS info, date/time, boot sequence
- Memory: amount and type of RAM
- CPU: performance, virtualization support
- Power: settings and management

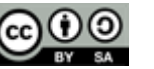

- Clock speed: CPU, RAM, bus
- Devices: video card, enable/disable HD controllers, RAID, monitor, USB, Serial/Parallel ports, input devices
- Security: manage passwords, TPM, tracking software

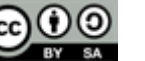

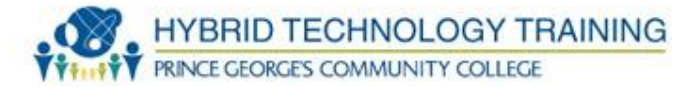

- Known as PCI
- Created in 1994
- 32bit and 64bit bus width
- Throughput
  - 133 MB/s (32bit 33Mhz)
  - 266 MB/s (32bit 66Mhz, 64bit 33Mhz)
  - 533 MB/s (64bit 66Mhz)

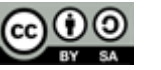

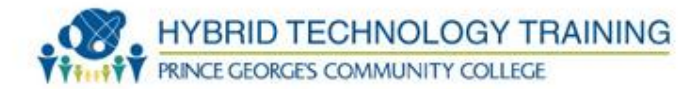

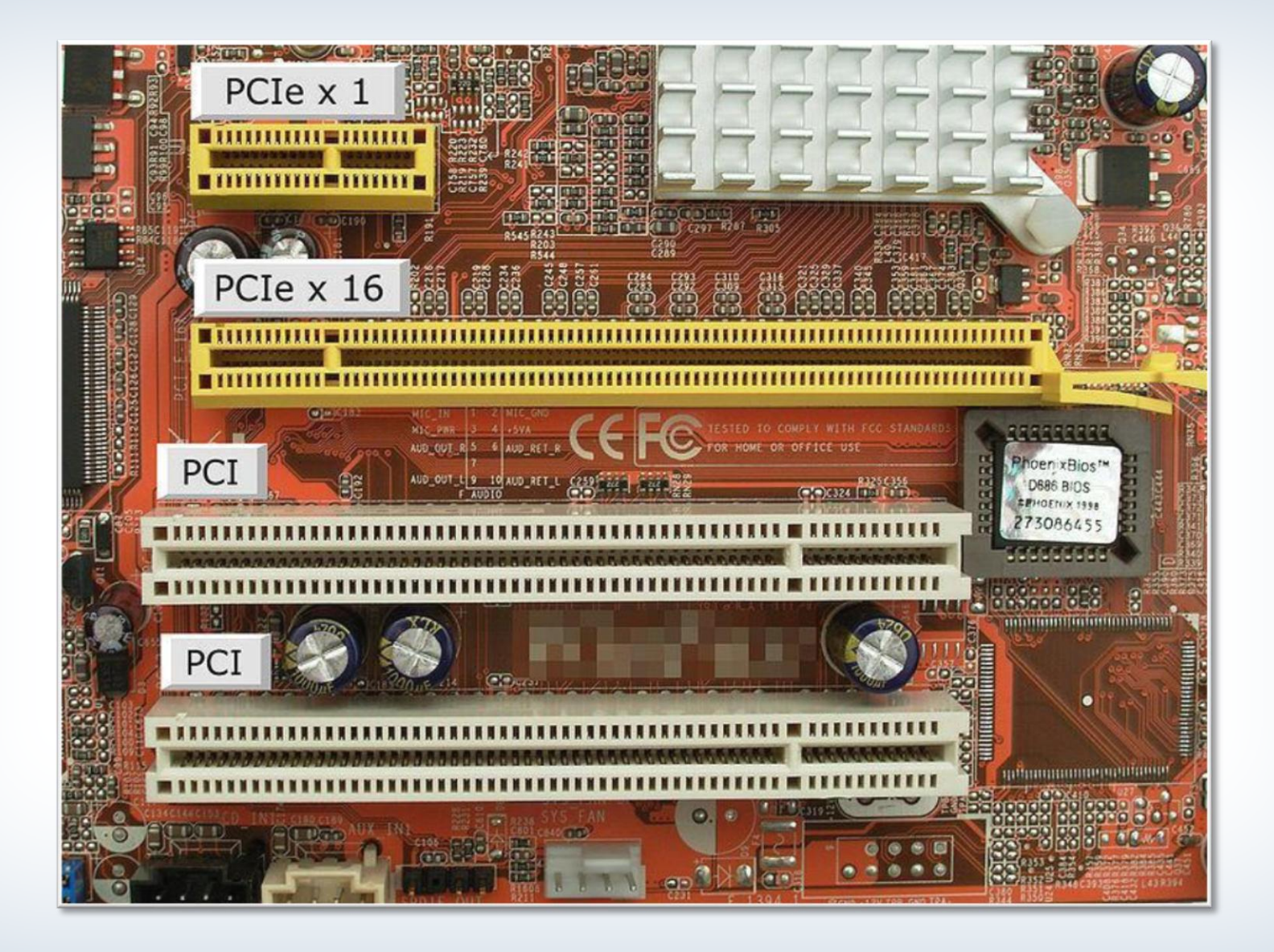

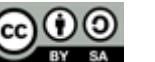

**Mini PCI** 

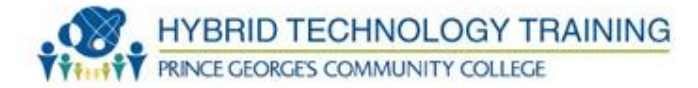

- Smaller for laptops
- Wifi, mobile data

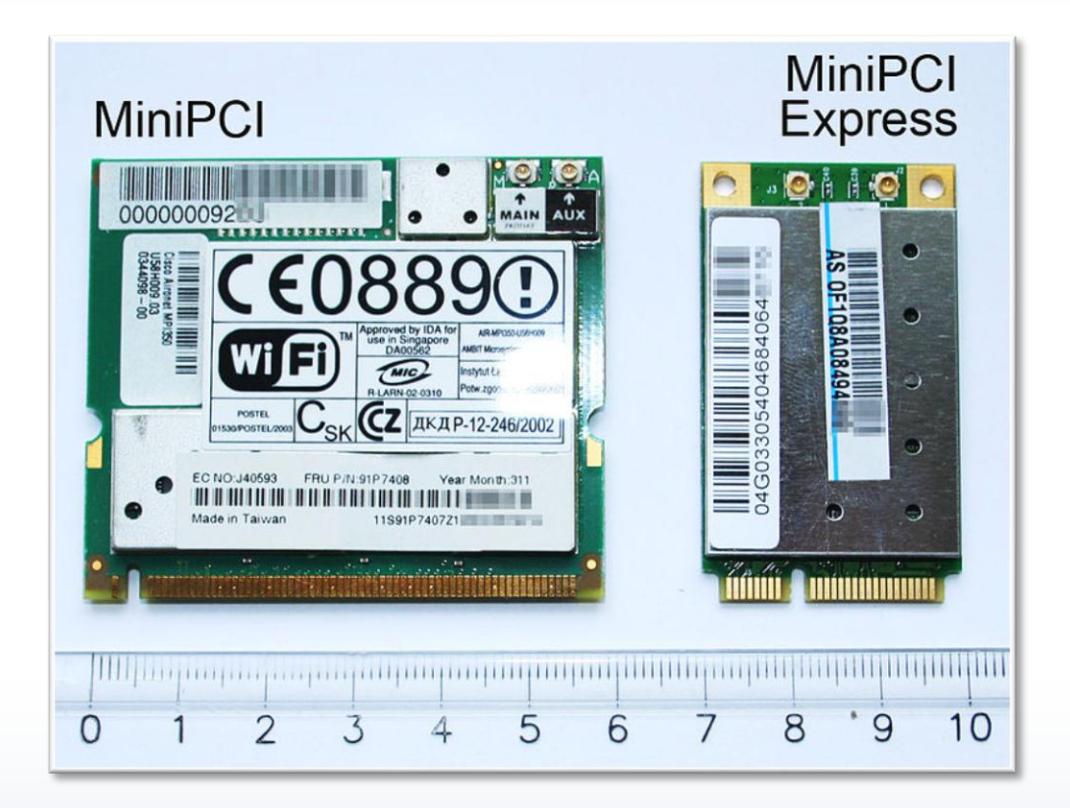

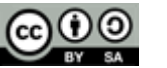

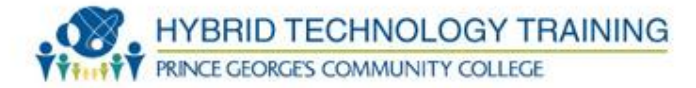

- For servers
- High bandwidth
- 4x clock speed
- 1064 MB/s

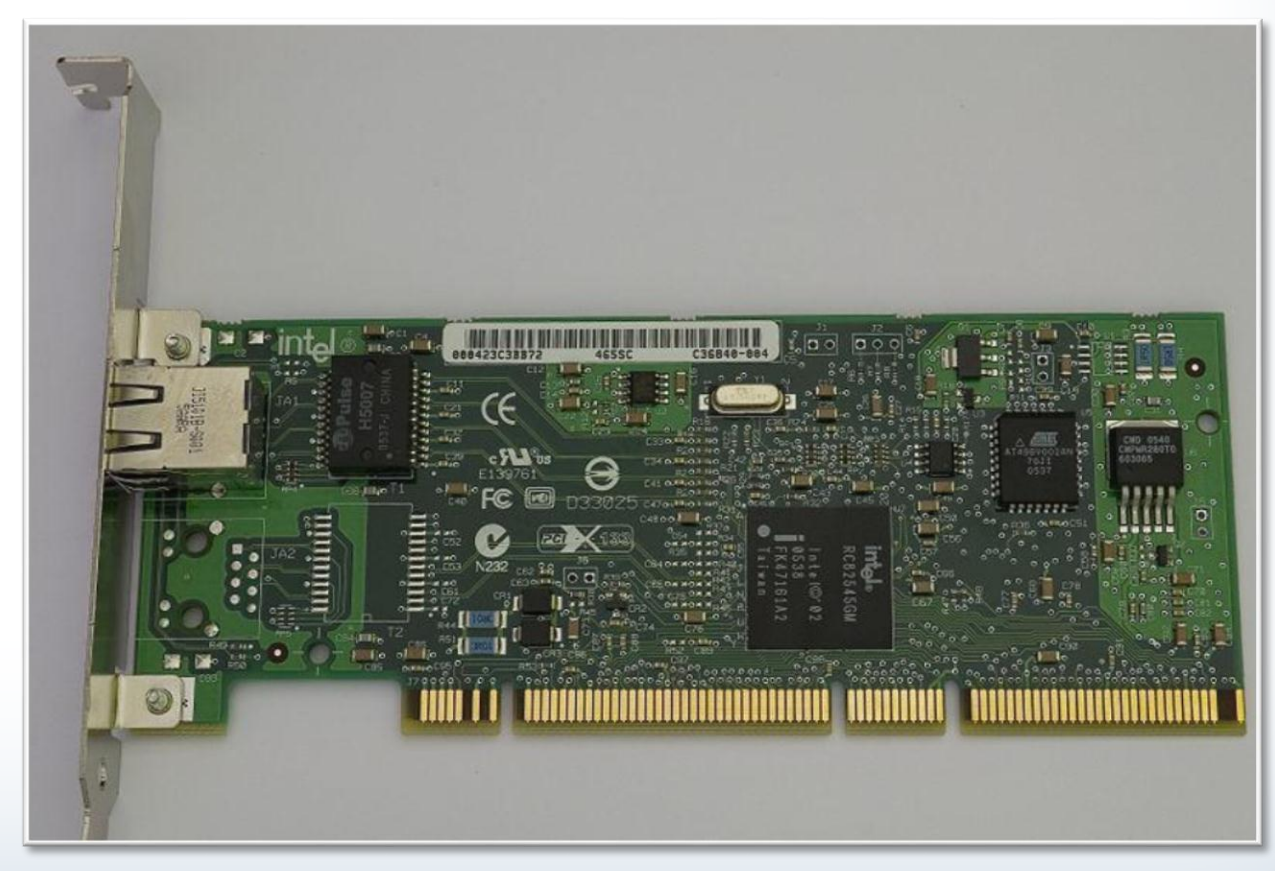

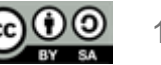

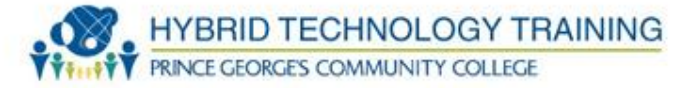

- Serial communication
- Slower devices don't slow down the bus
- x1, x2, x4, x8, x16, x32
- V1.x = 250 MB/s
- V2.x = 500 MB/s
- V3 = 1 GB/s
- V4 = 2 GB/s

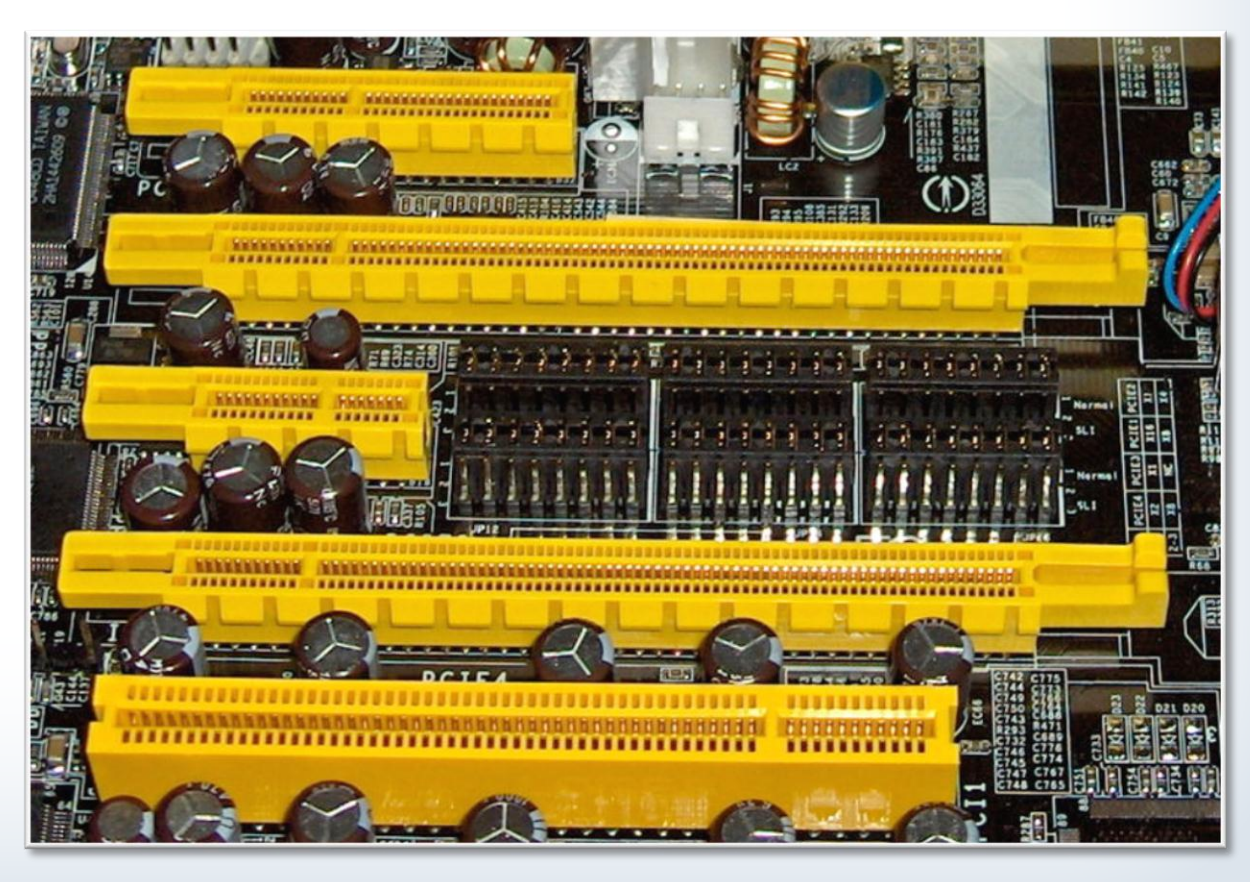

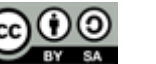

- AGP
- 1996
- Bridge between PCI and PCI-e
- AGP 1x 266 MB/s
- AGP 2x 522 MB/s
- AGP 4x 1.07 GB/s
- AGP 8x 2.1 GB/s
- AGP Pro-additional pins on cards for electrical power

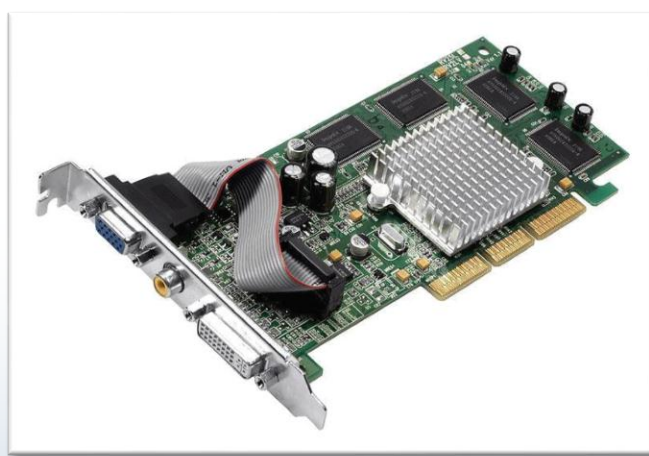

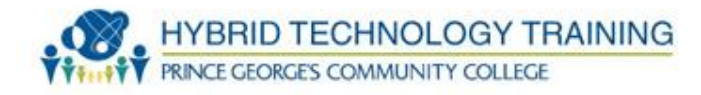

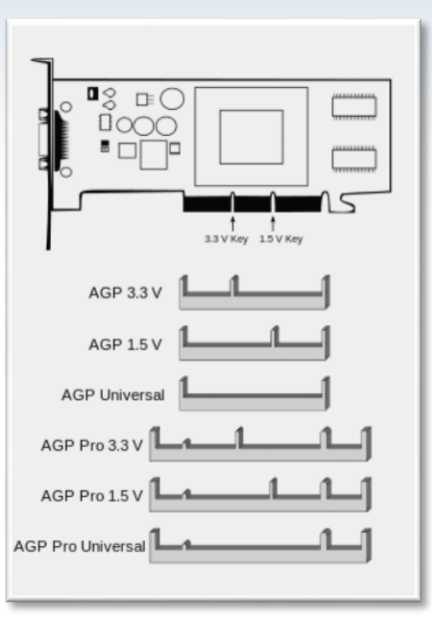

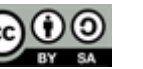

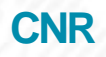

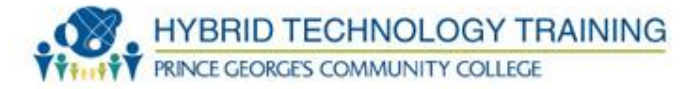

- Communications and Network Riser specialized in network, audio, and telephony equipment
- 2 rows of 30 pins, circa 1996
- Phased out in favor of motherboard and embedded components

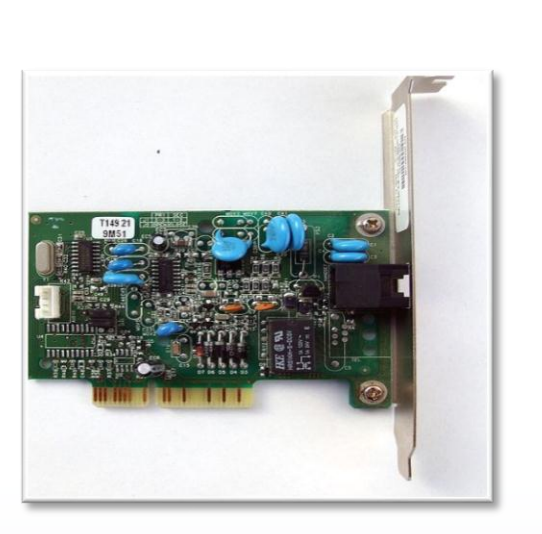

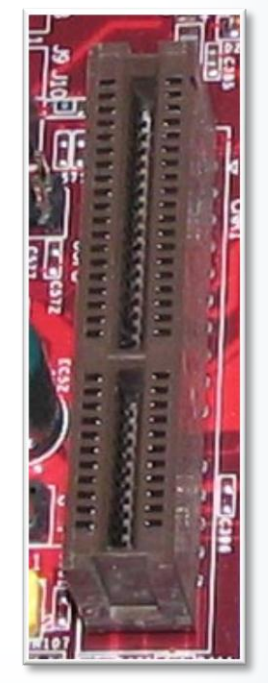

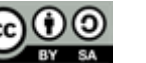

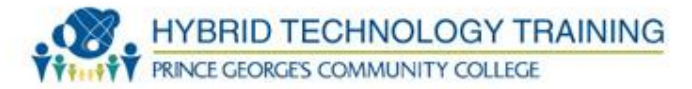

- Printed circuit boards
- Plugs into PCI, AGP, ISA slots on motherboard
- Examples: video, sound, network, serial, parallel, USB, Firewire, storage, modem, wireless, cellular, TV tuner, video capture, and riser cards.

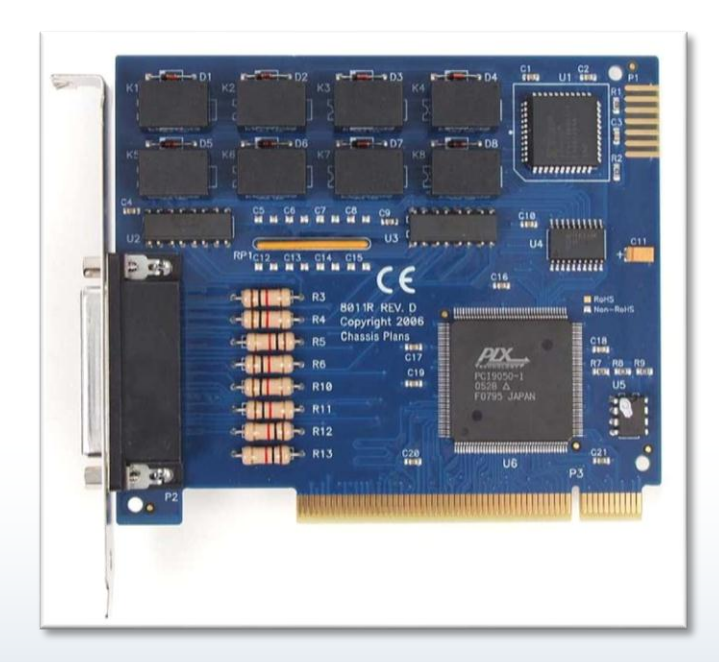

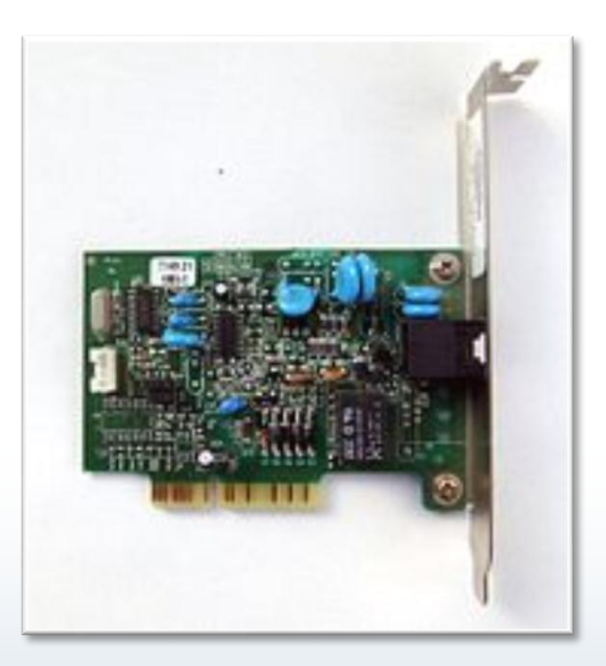

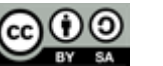

- Creates sound and music primarily from software programs such as games, audio/video players/editors, presentations, etc.
- Has connections to external speakers, headphones, microphones, music devices (MIDI)

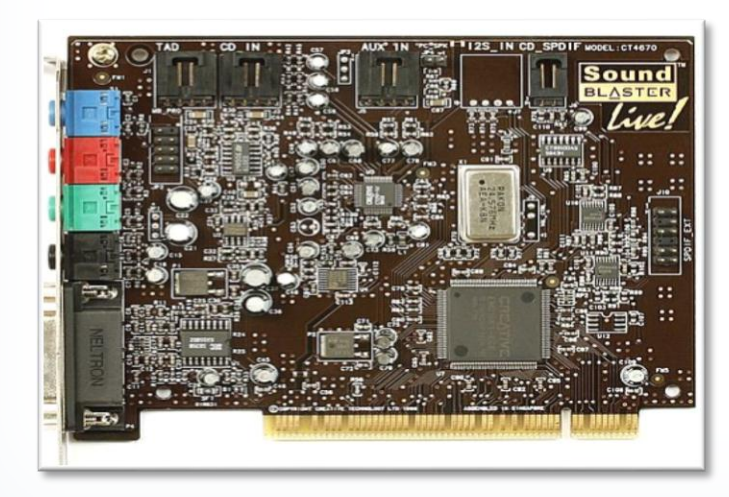

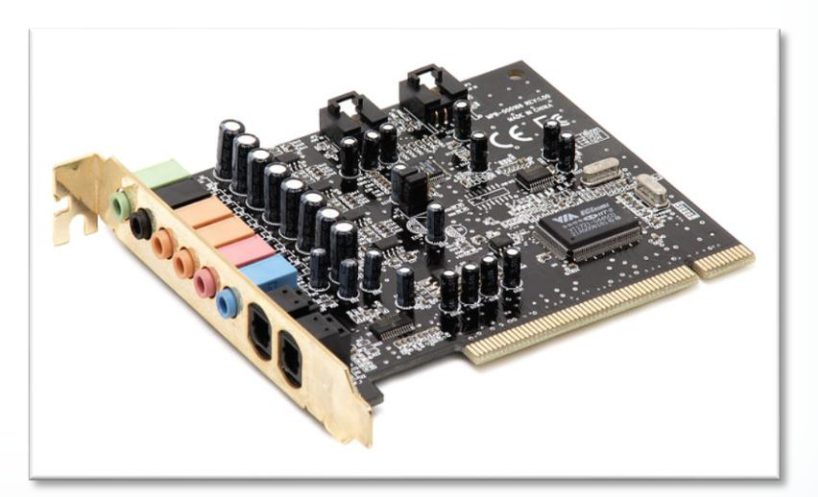

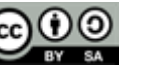

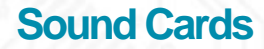

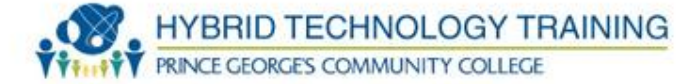

- Modern motherboards have sound card capability integrated
- External sound cards generally improve quality, features, or connections to external audio devices

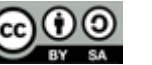

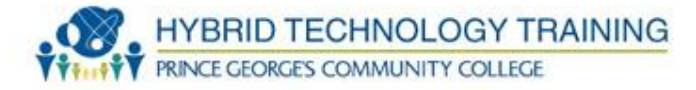

- 3.5mm minijacks
- Pink mic
- Light blue audio in
- Lime green headphone, front speakers
- Brown surround R/L
- Black surround rear
- Orange surround center, subwoofer
- 15 pin D Game port MIDI

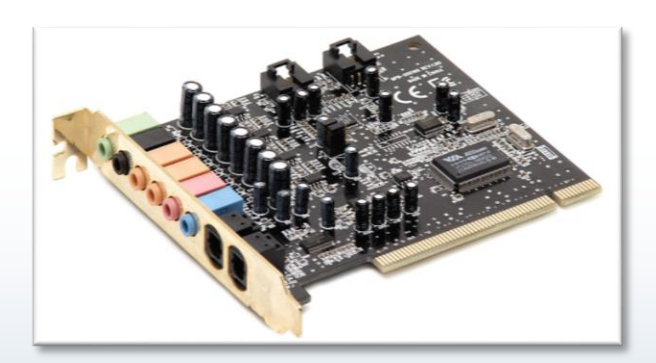

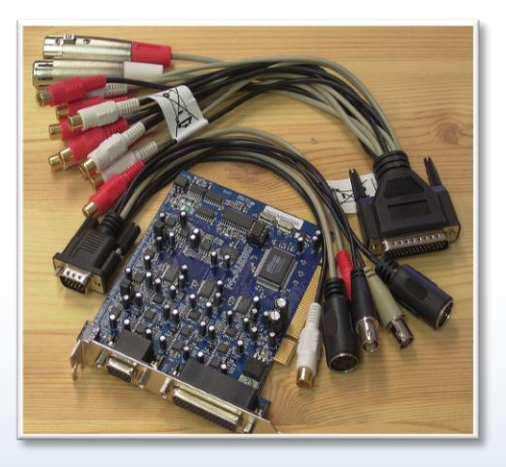

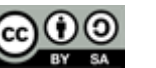

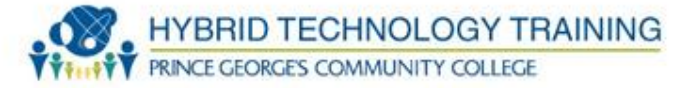

- Creates 2D/3D graphics, video decoding for video displays
- Many video cards have an onboard GPU Graphics Processing Unit to significantly improve 2D and 3D graphic quality and speed
- Modern motherboards and CPUs have integrated video cards

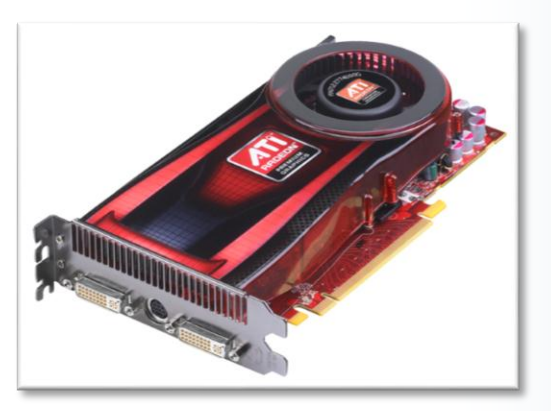

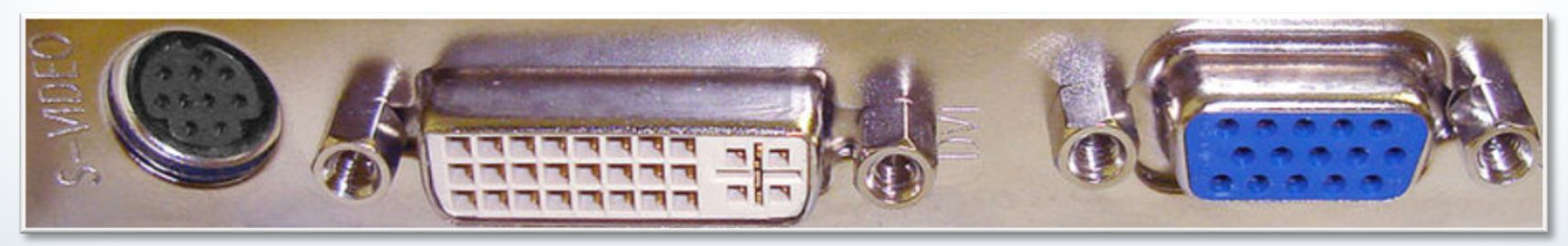

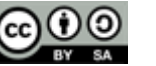

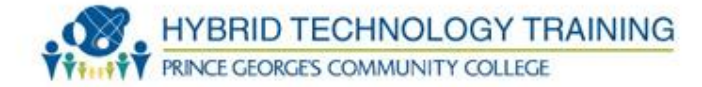

- NIC connects a computer to a network (usually by RJ45/UTP/Ethernet cabling)
- Typically support 10, 100, 1,000, 10,000 Mb/s
- IEEE 802.3
- OSI Layer 1 and 2
- Modern motherboards and have integrated NIC cards

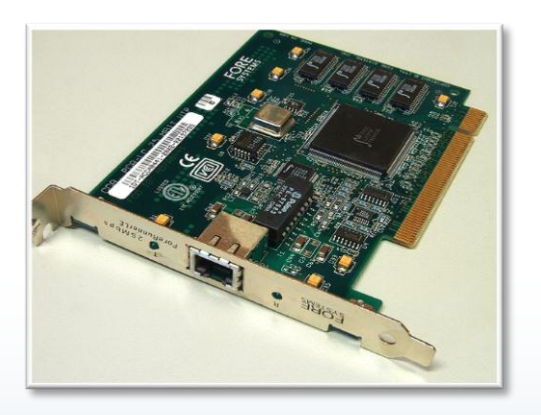

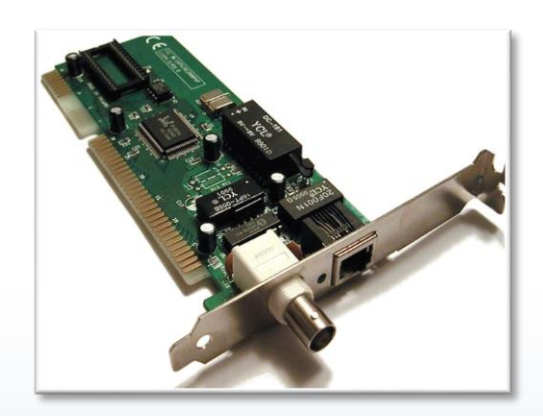

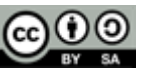

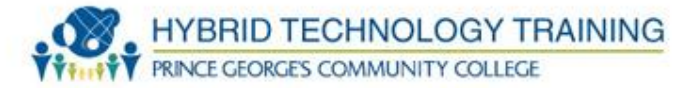

- Serial 1 bit at a time
  - RS-232, DE-9, 9 pin port
  - Mini DIN-8
  - Speed: 75, 110, 300, 1200, 2400, 4800, 9600, 19200, 38400, 57600 and 115200 bit/s
  - Typical setting: 8 data bits, no parity, 1 stop bit

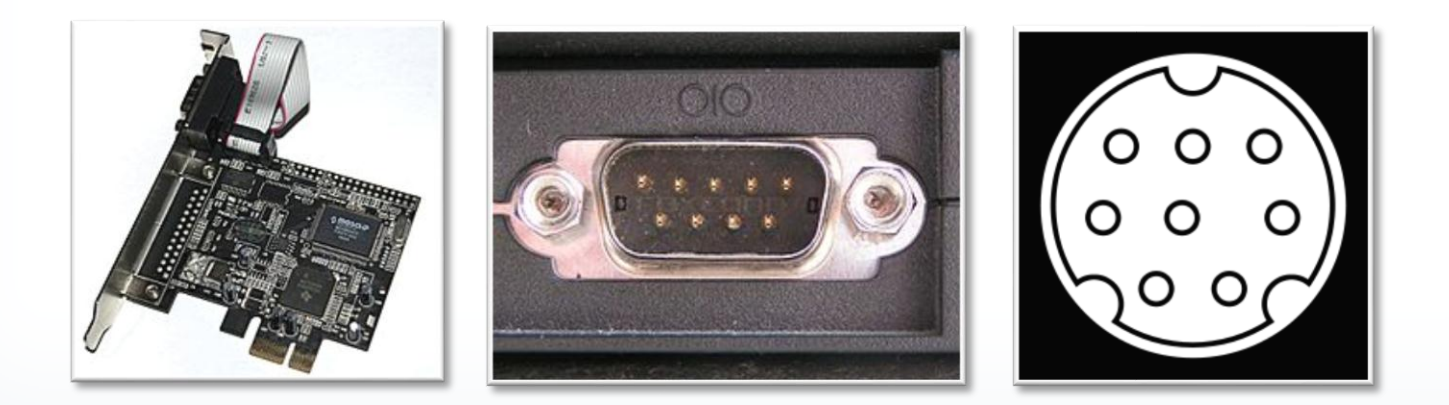

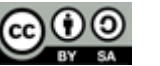

#### **Parallel Port Cards**

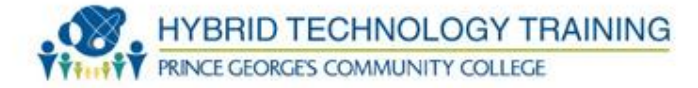

- Parallel multiple bits at a time
  - DB-25, 25 pin port on the computer
  - 36 pin female port on printers
  - IEEE 1284
  - Speed: PP: 12,000 Kb/s EPP: 2 MB/s

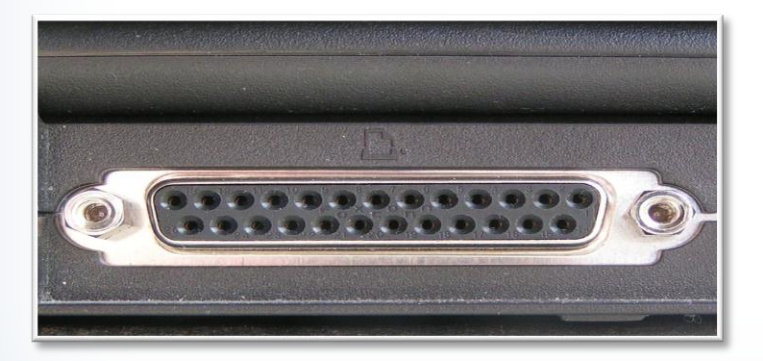

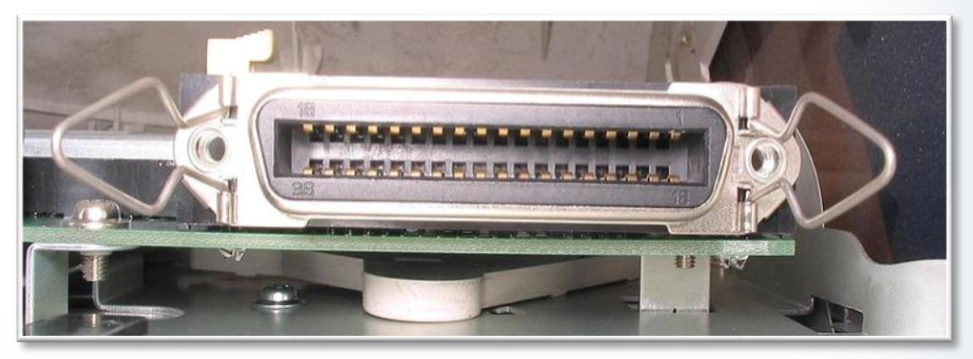

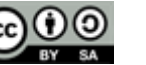

- Commonly used with older printers, scanners, external modems, sound cards, webcams, gamepads, joysticks, external hard disk drives, and CD-ROM drives
- Mostly replaced by USB and network technology

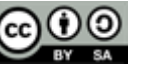

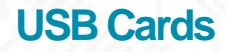

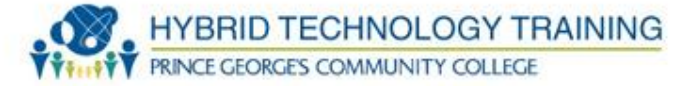

- Adds USB connection capability to a computer
- Nearly every modern motherboards have USB connectivity integrated
- Modern use would be to add USB 3.0 ports to a computer

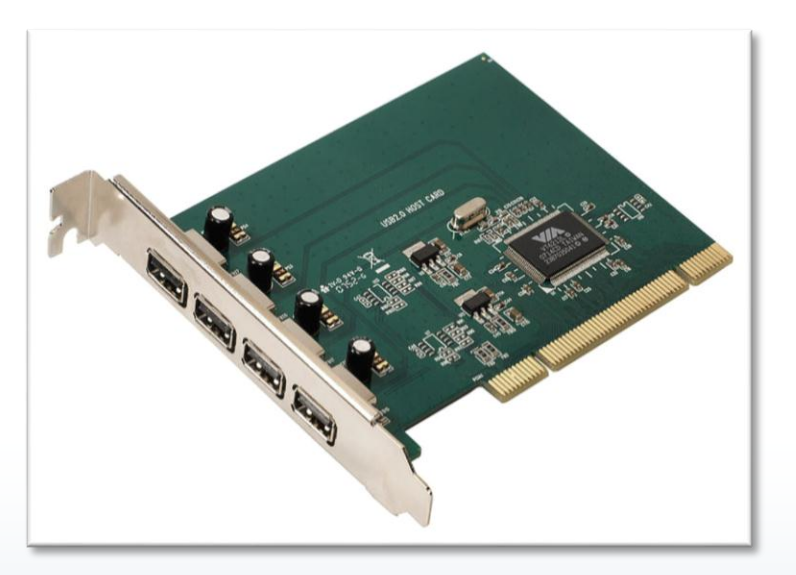

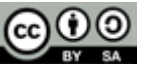

- Adds FireWire connection capability to a computer
- Some modern motherboards have FireWire connectivity integrated especially with Apple computers
- Modern use would be to add FireWire capability to a computer

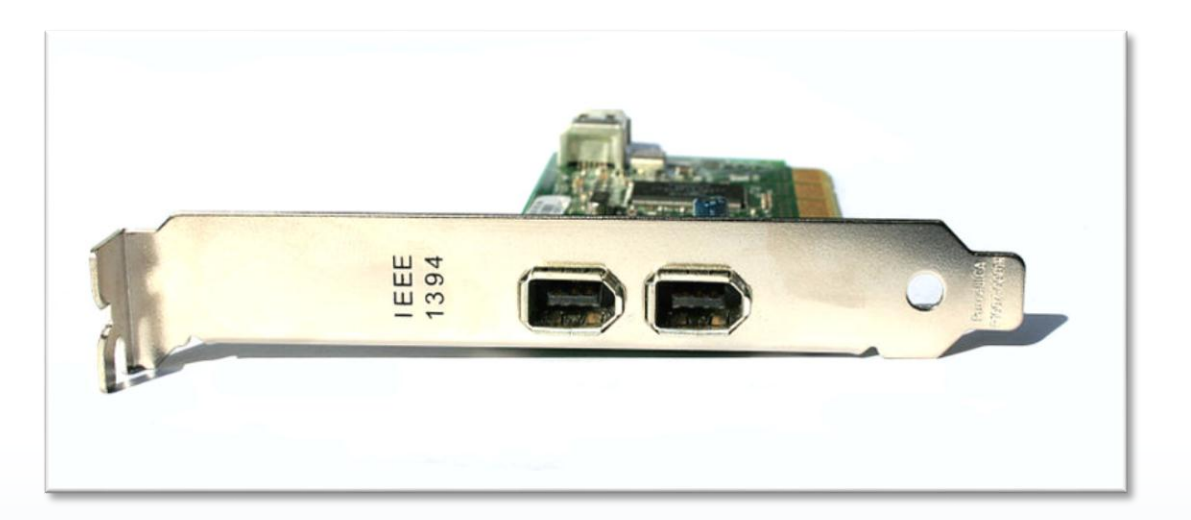

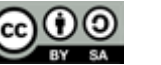

- Adds memory card connection capability to a computer
- Some modern motherboards have memory card reader connectivity integrated, especially laptop and portables
- Modern use would be to add memory card reader capability to a computer
- Usually connection is made using an external USB device

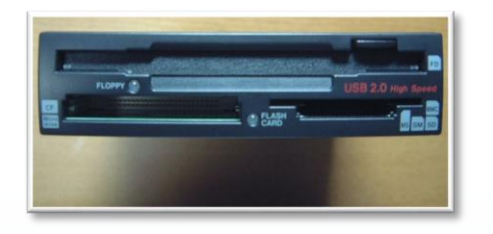

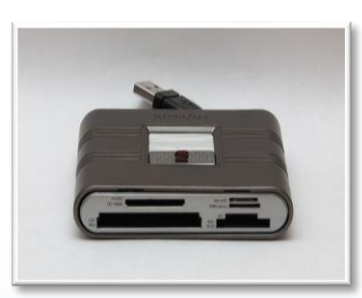

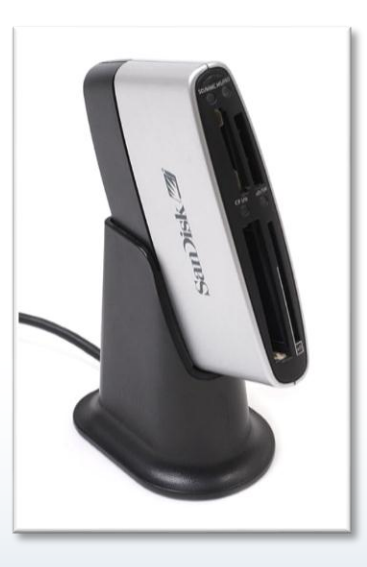

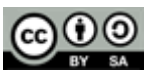

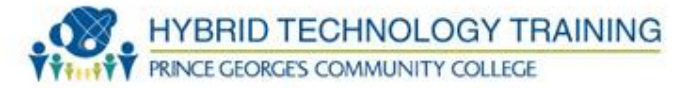

- Modem modulate demodulate
- Enabled data communication over PSTN public switched telephone network
- v.21, v.22, v.26, v.27, v.32, v.34, v.90, v.92
- Speed: 0.1 56 Kb/s
- Currently rare, largely replaced by broadband connections (DSL, cable, FiOS, wireless)

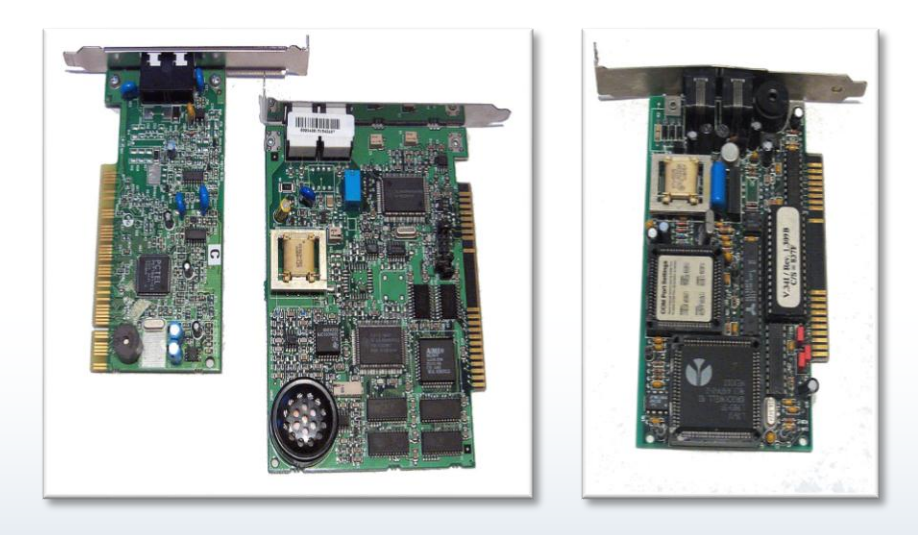

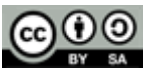

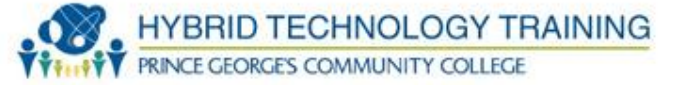

- Wireless modem
- Enabled data communication over wireless networks (802.11, 3G, 4G)
- Speed:
  - 3G: 0.03 5.7 Mb/s
  - 4G: 0.1 1 Gb/s

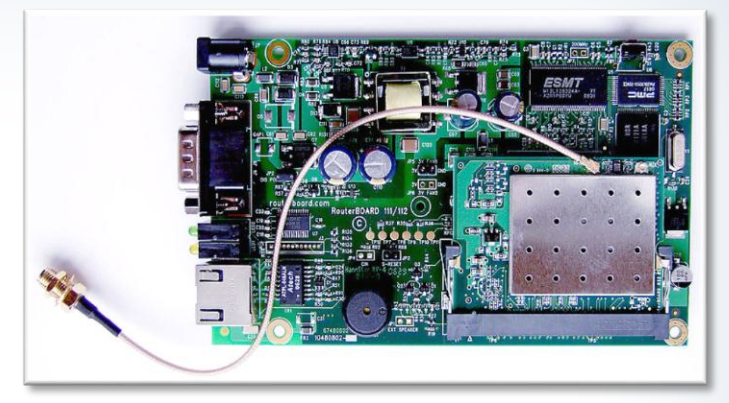

- Use case: 802.11 capability to a desktop/server, expand wireless data capability of laptop, mobile devices
- Can also use USB connections

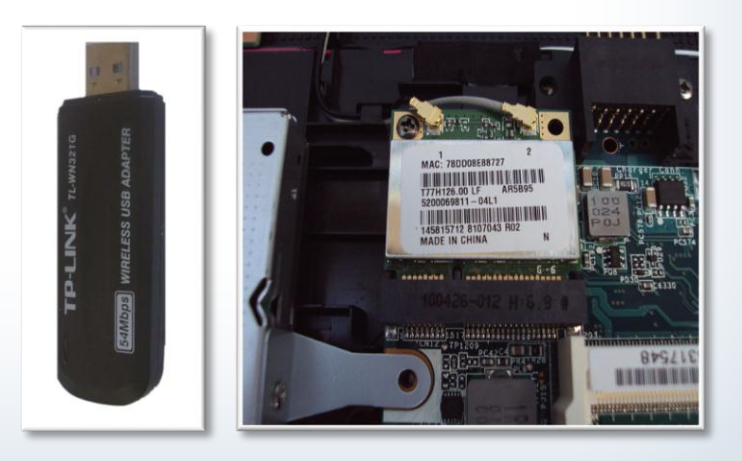

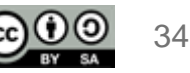

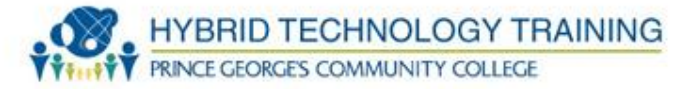

- An expansion card that allows at least 1, usually multiple, expansion cards to connect to a motherboard
- In rackmount servers allows addition of expansion cards in horizontal position vs vertical position
- Example, PCI riser card,
- Use: expand capability on small motherboards, servers; space on rackmount servers

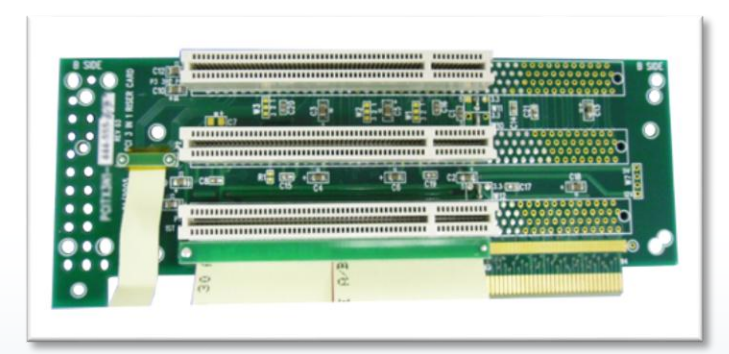

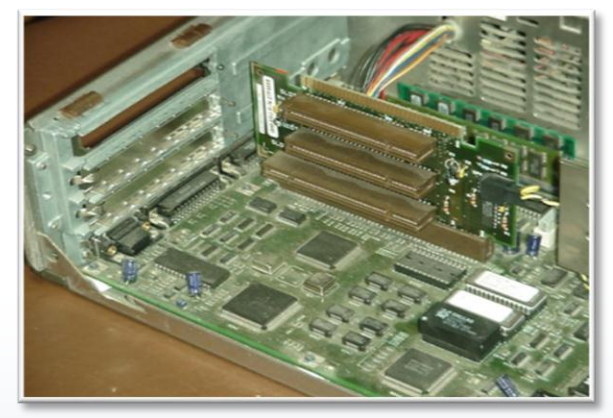

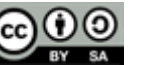

- Power off and unplug everything, open the system case, ground yourself
- Insert the expansion card into the appropriate slot with firm force until it is seated
- Connect any internal or external cables

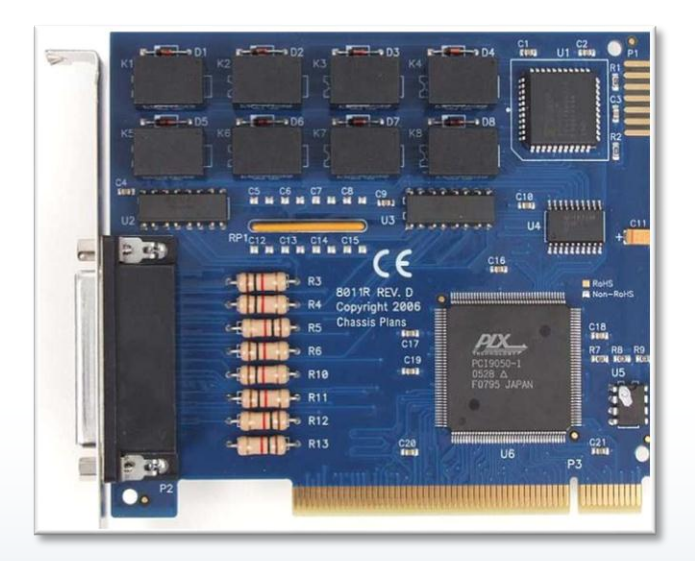

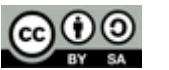

HYBRID TECHNOLOGY TRAINING

PRINCE GEORGE'S COMMUNITY COLLEGE

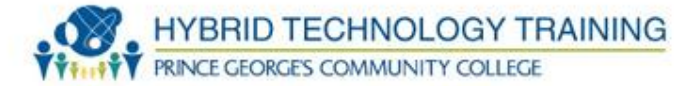

- Secure the expansion card to the case with screws and replace the case
- Turn on the system and make BIOS or firmware settings if necessary
- Install/configure software/drivers (if needed)
- Verify the expansion card is functioning

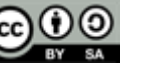

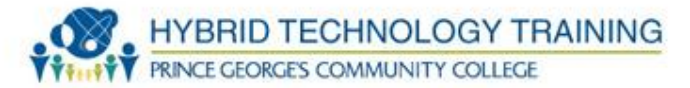

- PnP Plug and Play
  - Automatic OS configuration (+Windows 95)
- READ AND FOLLOW MANUFACTURER'S INSTRUCTIONS
- Manually install manufacturer software/driver
- Use Add Hardware wizard
  - Hardware scan
  - Choose from list of devices

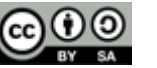

**Device Manager Configuration** 

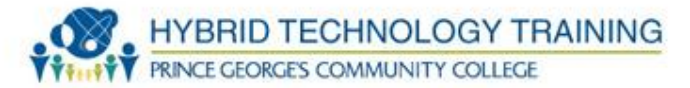

| Device Manager                                       |
|------------------------------------------------------|
| File Action View Help                                |
|                                                      |
|                                                      |
| KVM-W7-64                                            |
| ⊿ ₁∎ Computer                                        |
| ACPI x64-based PC                                    |
| Disk drives                                          |
| Red Hat VirtIO SCSI Disk Device                      |
| Display adapters                                     |
|                                                      |
| Standard floppy disk controller                      |
| IDE ATA/ATAPI controllers                            |
| ATA Channel 0                                        |
| ATA Channel 1                                        |
| Intel(R) 82371SB PCI Bus Master IDE Controller       |
| Keyboards                                            |
| Standard PS/2 Keyboard                               |
| Mice and other pointing devices                      |
| PS/2 Compatible Mouse                                |
| A Standard Network adapters                          |
| Realtek RTL8139C+ Fast Ethernet NIC                  |
| Ports (COM & LPT)                                    |
| Communications Port (COM1)                           |
| Processors                                           |
| Intel Core i7 9xx (Nehalem Class Core i7)            |
| Intel Core i7 9xx (Nehalem Class Core i7)            |
| Intel Core i7 9xx (Nehalem Class Core i7)            |
| Intel Core i7 9xx (Nehalem Class Core i7)            |
| Sound, video and game controllers                    |
| High Definition Audio Device                         |
| Bed Hat VitIO SCSI controller                        |
| Surtem devicer                                       |
| ACPL Eived Feature Button                            |
| Composite Bus Enumerator                             |
| High Definition Audio Controller                     |
| High precision event timer                           |
| Intel 82371SB PCI to ISA bridge                      |
| Intel 82441FX Pentium(R) Pro Processor to PCI bridge |
| Microsoft ACPI-Compliant System                      |
| Microsoft System Management BIOS Driver              |
| Microsoft Virtual Drive Enumerator Driver            |
| PCI bus                                              |
|                                                      |
| Remote Desktop Device Redirector Bus                 |
| System CMOS/real time clock                          |
|                                                      |
| UMBus Root Bus Enumerator                            |
| VirtIO Balloon Driver                                |
| In the second Social Driver                          |
| Linuversal Serial Bus controllers                    |

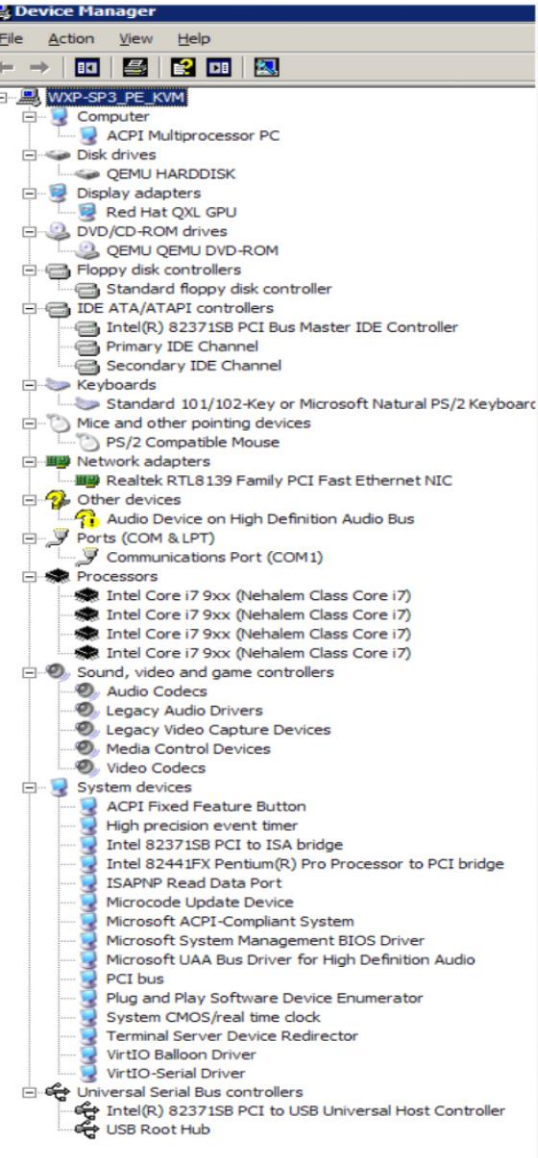

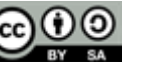

- Power off and unplug everything, open the system case, ground yourself
- Disconnect any internal or external cables/wire and make note of location/orientation
- Remove the screw holding in the expansion card

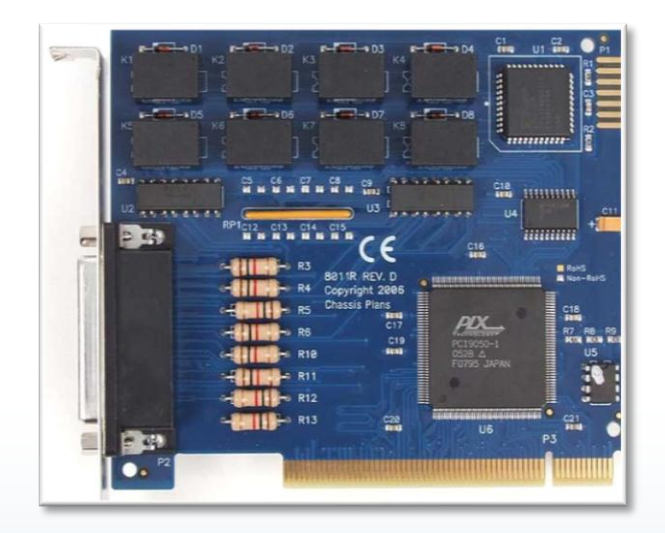

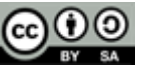

HYBRID TECHNOLOGY TRAINING

RINCE GEORGE'S COMMUNITY COLLEGE

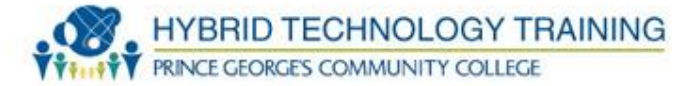

- Rock the card back and forth to loosen and remove it from the slot
- Place card into an anti-static bag
- Replace and screw down the slot cover
- Replace the case and power on the system

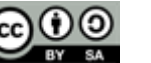

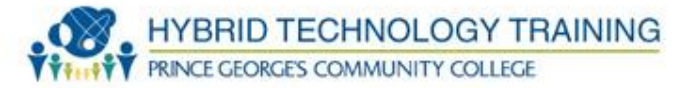

- Size
- Technical needs: software, application use, high resolution, multiple displays, etc
- Efficiency (order least to greatest): CRT → Plasma → LCD → LED → OLED
- Cost (order low to high cost):  $LCD \rightarrow LED \rightarrow OLED \rightarrow Plasma$

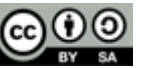

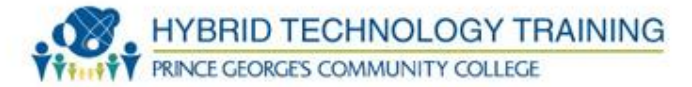

- Resolution
  - Windows 7: Screen Resolution Tool
    - Right click on desktop, select Screen Resolution
    - Select the desired resolution, Press OK
    - Select Keep Changes or Revert
  - Windows XP:
    - Right click on desktop, select Properties  $\rightarrow$  Settings tab
    - Select the desired resolution, Press Apply
    - Select Keep Changes or wait to revert
    - Select Apply then OK in the Display Properties

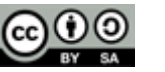

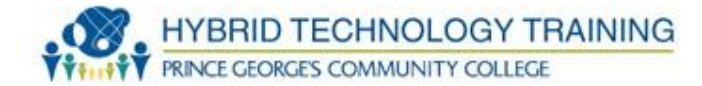

| 0    | 0-[  | × 🗾  | Display 🕨 Screer                                      | n Resolution               | - 4-               | 2 0 2<br>9 |                                                                                                    |   |
|------|------|------|-------------------------------------------------------|----------------------------|--------------------|------------|----------------------------------------------------------------------------------------------------|---|
| File | Edit | View | Tools Help<br>Change the a<br>Display:<br>Resolution: | eppearance of your display | Detect<br>Identify | ]          | View<br>Sort by<br>Refresh<br>Paste<br>Paste shortcut<br>New<br>Screen resolution<br>Gadgets<br>Decreaseding | • |
|      |      |      | Make text and ot<br>What display set                  | Landscape                  | Advanced settin    | igs        |                                                                                                    |   |

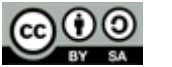

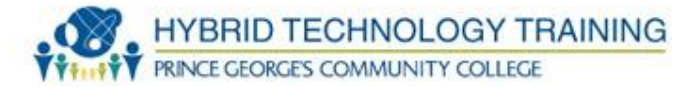

- Power off and unplug everything
- Find the connectors (VGA, DVI, HDMI, USB) and cables
- Align and insert connectors into proper port on both display graphics adapter port, computer system, and the display
- Secure the cables to ports using finger screws
- Plug in and power on everything
- Verify the display works
  - Power light steady on, color is correct, no lines, waves, or distortions

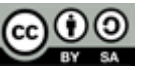

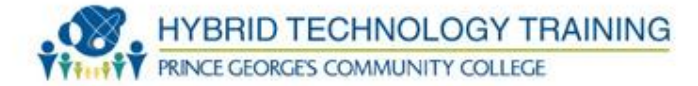

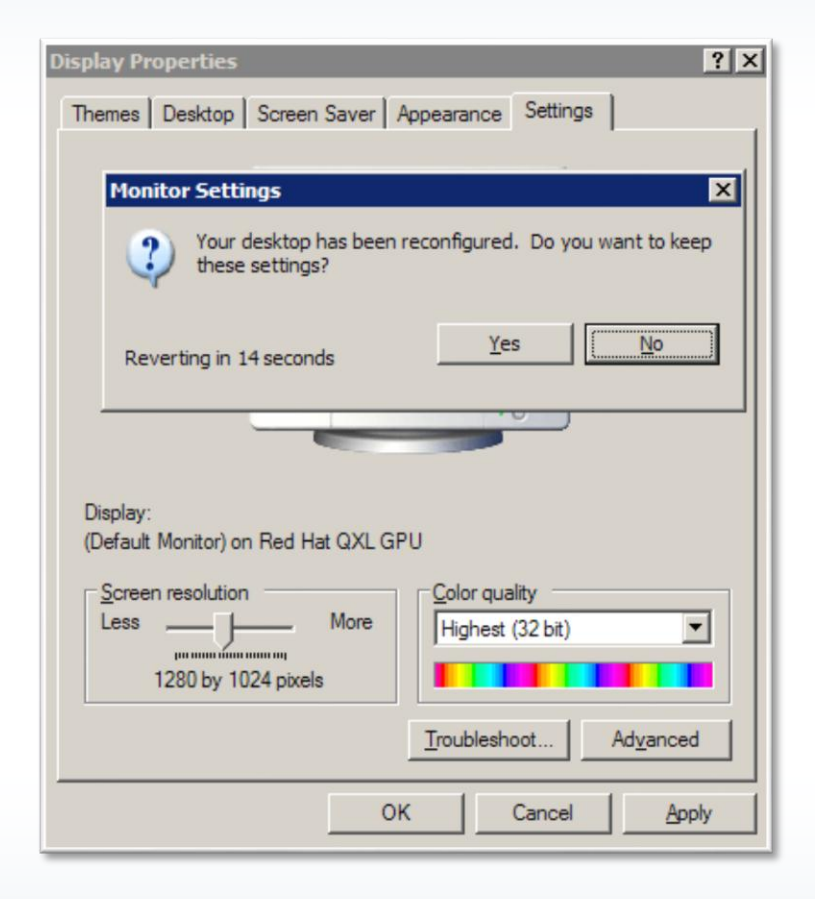

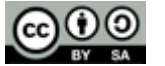

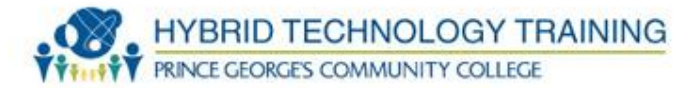

- Control Panel  $\rightarrow$  Hardware and Sound
  - Adjust system volume settings link
  - Manage audio devices link
    - Playback tab select and configure playback device
    - Recording tab select and configure microphones and audio input devices
    - Sounds tab assign sounds and schemes for operations and events
- Device manager for MIDI and other devices

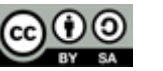

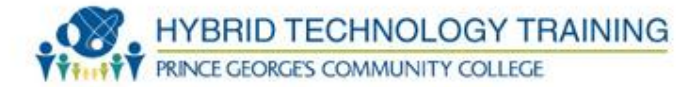

| Sound 🖾                                                                                                    |                    |                               |                   |   |
|----------------------------------------------------------------------------------------------------|--------------------|-------------------------------|-------------------|---|
| Playback Recording Sounds Communications                                                                                                    | Volume Mixer - Sp  | peakers (High Definitio       | n Audio Device)   | × |
| A sound theme is a set of sounds applied to events in Windows<br>and programs. You can select an existing scheme or save one you<br>have modified.<br>Sound Scheme:<br>Windows Default       Saye As       Delete         To change sounds, click a program event in the following list and<br>then select a sound to apply. You can save the changes as a new<br>sound scheme.         Program Events:         Windows         Asterisk         Close Program         Critical Battery Alarm         Critical Stop         Default Beep         Vendows Startup sound         Sounds:         (None)         OK       Cancel | Device<br>Speakers | Applications<br>System Sounds | not another sheep |   |

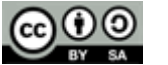

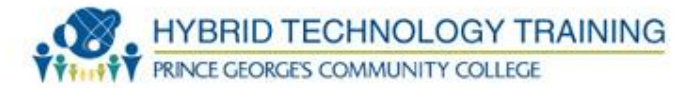

| 🤣 Sound                                                                                                    | Sound                                                                                                    |
|----------------------------------------------------------------------------------------------------|----------------------------------------------------------------------------------------------------|
| Playback Recording Sounds Communications                                                                                                    | Playback Recording Sounds Communications                                                                                                    |
| A sound theme is a set of sounds applied to events in Window<br>and programs. You can select an existing scheme or save one y<br>have modified.<br>Sound Sc <u>h</u> eme:                                                                      | Windows can automatically adjust the volume of different sounds when you are using your PC to place or receive telephone calls.                                   |
| Windows Default   Save As  Delet                                                                                                    | When Windows detects communications activity:                                                                                                    |
| To change sounds, click a program event in the following list a then select a sound to apply. You can save the changes as a ne sound scheme. Program Events:  Windows Asterisk Close Program Critical Battery Alarm Critical Stop Default Been | <ul> <li>Mute all other sounds</li> <li>Reduce the volume of other sounds by 80%</li> <li>Reduce the volume of other sounds by 50%</li> <li>Do nothing</li> </ul> |
| ✓ Play Windows Startup sound                                                                                                    |                                                                                                    |
| Sounds:                                                                                                    |                                                                                                    |
| (None) Test Browse                                                                                                    |                                                                                                    |
| OK Cancel                                                                                                    | OK Cancel Appl                                                                                                    |

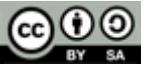

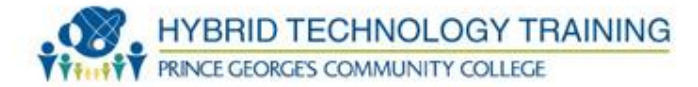

| 🛞 Sound 💽                                                           | 😻 Sound                                                    |
|---------------------------------------------------------------------|------------------------------------------------------------|
| Playback Recording Sounds Communications                            | Playback Recording Sounds Communications                   |
| Select a recording device below to modify its settings:             | Select a playback device below to modify its settings:     |
| Line In         High Definition Audio Device         Default Device | Speakers<br>High Definition Audio Device<br>Default Device |
| Configure Set Default 💌 Properties                                  | Configure Set Default 💌 Properties                         |
| OK Cancel Apply                                                     | OK Cancel Apply                                            |

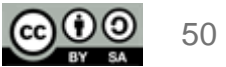

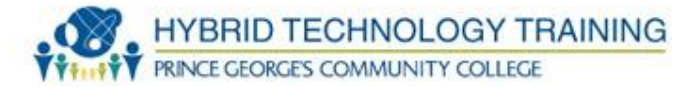

| Sound 🛛                                                                                                    | 🧼 Sound                                                                                                    |
|----------------------------------------------------------------------------------------------------|----------------------------------------------------------------------------------------------------|
| Playback Recording Sounds Communications                                                                                                    | Playback Recording Sounds Communications                                                                                                    |
| A sound theme is a set of sounds applied to events in Windows<br>and programs. You can select an existing scheme or save one you<br>have modified.<br>Sound Scheme:                                                                                                    | Windows can automatically adjust the volume of different sounds when you are using your PC to place or receive telephone calls.                                   |
| Windows Default   Save As  Delete                                                                                                    | When Windows detects communications activity:                                                                                                    |
| To change sounds, click a program event in the following list and<br>then select a sound to apply. You can save the changes as a new<br>sound scheme.<br>Program Events:<br>Windows<br>Asterisk<br>Close Program<br>Critical Battery Alarm<br>Critical Stop<br>Default Beep | <ul> <li>Mute all other sounds</li> <li>Reduce the volume of other sounds by 80%</li> <li>Reduce the volume of other sounds by 50%</li> <li>Do nothing</li> </ul> |
| Play Windows Startup sound     Sounds:                                                                                                    |                                                                                                    |
| (None) Test Browse                                                                                                    |                                                                                                    |
| OK Cancel Apply                                                                                                    | ОК Сапсеі Арріу                                                                                                    |

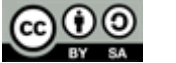

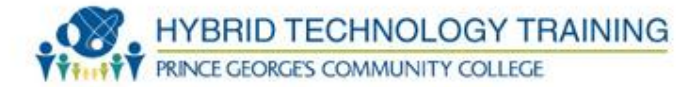

- Control Panel  $\rightarrow$  Sounds and Audio Devices
  - Volume tab
  - Sounds tab
  - Audio tab
  - Voice tab
  - Hardware tab

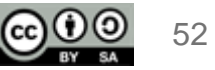

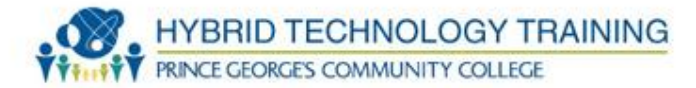

| Sounds and Audio Devices Properties | Sounds and Audio Devices Properties                                                                                                    |
|-------------------------------------|----------------------------------------------------------------------------------------------------|
| Volume Sounds Audio Voice Hardware  | Volume Sounds Audio Voice Hardware                                                                                                    |
| No Audio Device                     | A sound scheme is a set of sounds applied to events in Windows<br>and programs. You can select an existing scheme or save one you<br>have modified. |
|                                     | Sound scheme:                                                                                                    |
| Device volume                       | Windows Default                                                                                                    |
|                                     | Sav <u>e</u> As <u>D</u> elete                                                                                                    |
| Low High                            | To change sounds, click a program event in the following list and<br>then select a sound to apply. You can save the changes as a new                |
| Mute                                | sound scheme.                                                                                                    |
| Place volume icon in the taskbar    | Program events:                                                                                                    |
|                                     |                                                                                                    |
| Advanced                            | Close program                                                                                                    |
| - Cooplear activities               | Critical Battery Alarm                                                                                                    |
| Jean individual                     | Critical Stop                                                                                                    |
| speaker volume and other settings.  | Default Beep                                                                                                    |
|                                     | Sounds:                                                                                                    |
| Speaker Volume Advanced             | Browse                                                                                                    |
| OK Cancel Apply                     | OK Cancel Apply                                                                                                    |

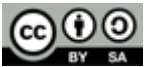

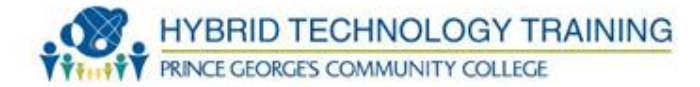

| inds and Audio Devices Properties                                                                                    | ?                   |
|----------------------------------------------------------------------------------------------------|---------------------|
| Volume Sounds Audio Voice                                                                                            | Hardware            |
| Devices:                                                                                                    |                     |
| Name                                                                                                    | Туре                |
| QEMU QEMU DVD-ROM                                                                                                    | DVD/CD-R            |
| Audio Codecs                                                                                                    | Sound, vid          |
| Legacy Audio Drivers                                                                                                 | Sound, vid          |
| Media Control Devices                                                                                                | Sound, vid          |
| Legacy Video Capture Devices                                                                                         | Sound, vid          |
| Video Codecs                                                                                                    | Sound, vid          |
| Manufacturer: (Standard CD-ROM drives)<br>Location: Location 0 (0)<br>Device Status: This device is working properly | r.                  |
| <u>T</u> roubleshoot                                                                                                 | P <u>r</u> operties |
| OK Cance                                                                                                    | el <u>Apply</u>     |

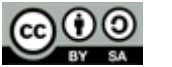

54

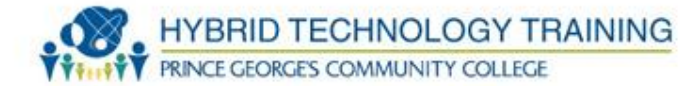

| Sounds and Audio Devices Properties ? 🗙 |
|-----------------------------------------|
| Volume Sounds Audio Voice Hardware      |
| Sound playback                          |
| Default device:                         |
| No Playback Devices                     |
| Volume Adva <u>n</u> ced                |
| Sound recording                         |
| Default device:                         |
| No Recording Devices                    |
| Volume Advanged                         |
| MIDI music playback                     |
| Default device:                         |
| No MIDI Playback Devices                |
| Volume About                            |
| Se only default devices                 |
| OK Cancel Apply                         |

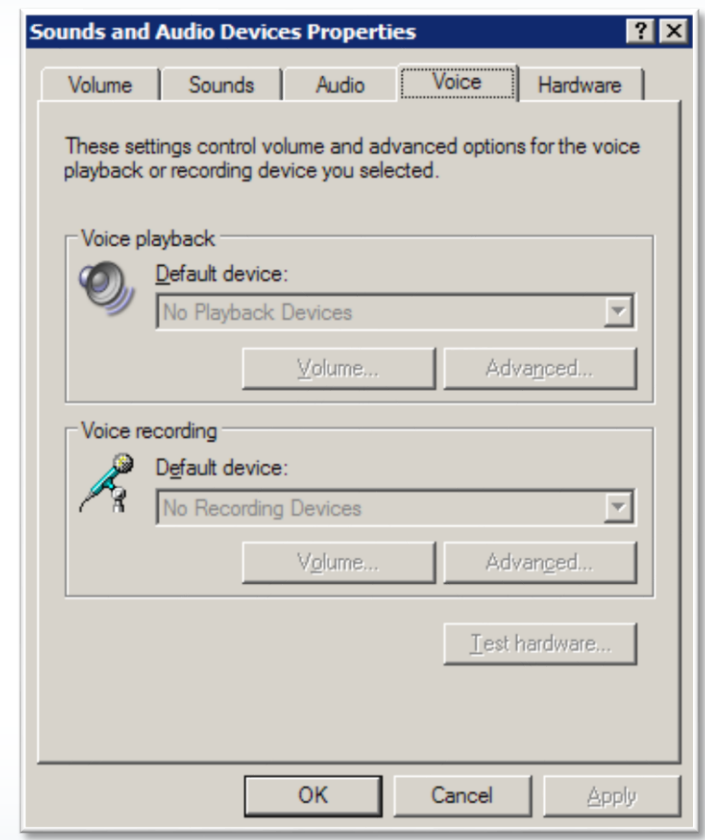

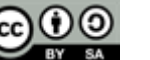

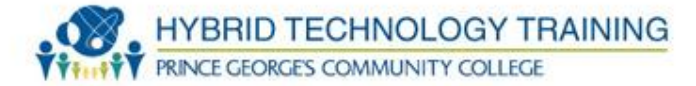

| nds and /                 | Audio Devic                        | es Propertie         | s           | ?                   |
|---------------------------|------------------------------------|----------------------|-------------|---------------------|
| Volume                    | Sounds                             | Audio                | Voice       | Hardware            |
| <u>D</u> evices:          |                                    |                      |             |                     |
| Name                      |                                    |                      |             | Туре                |
| QEML                      | J QEMU DVD                         | -ROM                 |             | DVD/CD-R            |
| <ol> <li>Audio</li> </ol> | Codecs                             |                      |             | Sound, vid          |
| 🖲 Legad                   | y Audio Drive                      | rs                   |             | Sound, vid          |
| Media                     | Control Devic                      | ces                  |             | Sound, vid          |
| Legac                     | y Video Captu                      | ure Devices          |             | Sound, vid          |
| Video                     | Codecs                             |                      |             | Sound, vid          |
| Location<br>Device S      | : Location 0 ((<br>itatus: This de | ))<br>vice is workin | g properly. |                     |
|                           |                                    |                      |             |                     |
|                           |                                    | Troublesho           | ot          | P <u>r</u> operties |
|                           |                                    | ОК                   | Cancel      | Apply               |

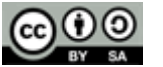

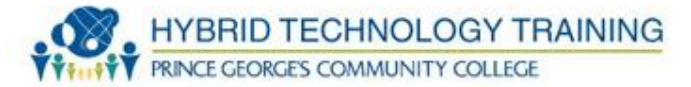

- 2400 2483 Mhz ISM band
- PAN personal area network and connection for faxes, mobile phones, telephones, laptops, personal computers, printers, Global Positioning System (GPS) receivers, digital cameras, and video game consoles
- V1.2 2005, 1 Mb/s

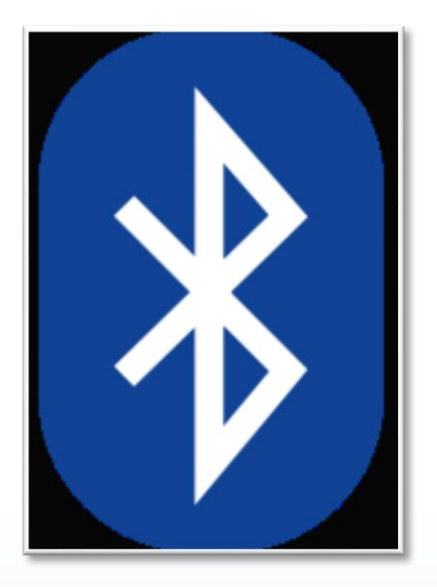

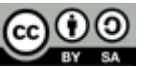

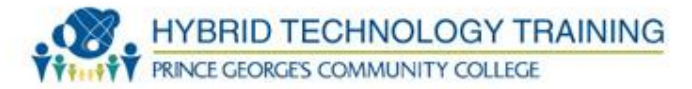

- V2+EDR 2004, 3 Mb/s, easier pairing
- V3+HS 2009, 24 Mb/s, enhanced power control
- V4 2010, BLE Bluetooth low energy
- Range Class 1 ~100 m, Class 2 ~10 m, Class 3 ~ 1m

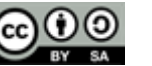

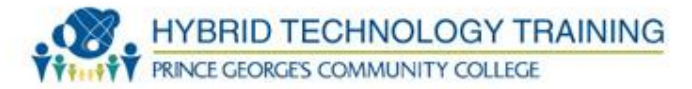

- IrDA Infrared Data Association
- Used with mobile phones, laptops, cameras, printers, medical devices
- Line of sight
- Speed : 2.4Kb/s 1 Gb/s
- Angle: +- 15 degrees
- Range: 1 m

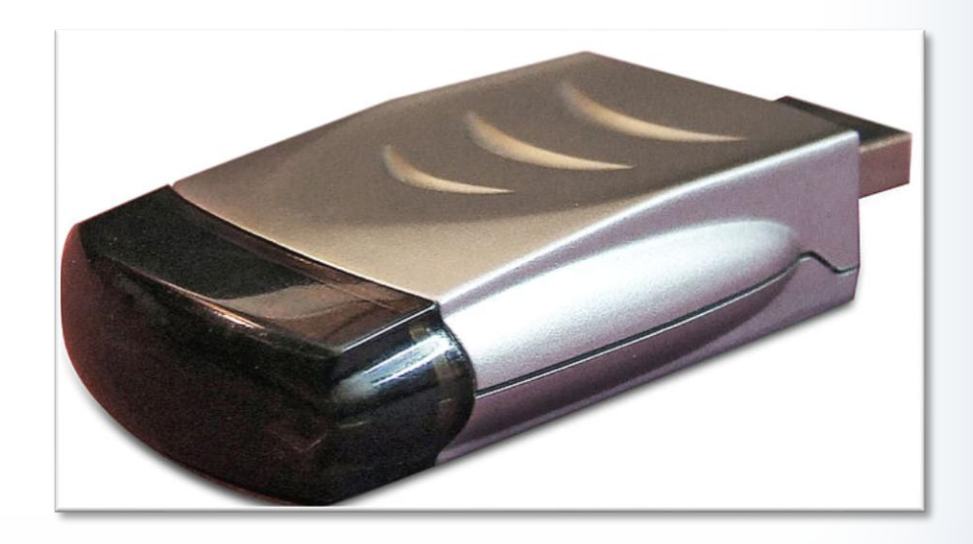

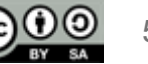

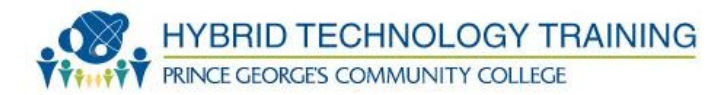

# **THANK YOU**

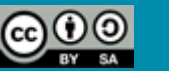